Nom **Département** Entité Téléphone Fax Réf. Date Dominique PERRIN **Marketing** Healthcare Diagnostics +33 1 34 40 77 23 +33 1 34 40 77 09 DP/jp090504 04 05 2009 Siemens Healthcare Diagnostics S.A.S., 15 avenue du Gros Chêne, Parc des Bellevues - BP 109, Eragny – 95613 Cergy Pontoise

A l'attention des Responsables de Laboratoire, des Directeurs des Etablissements de Santé et des Correspondants locaux de réactovigilance

«Laboratoire\_\_Groupement» «Site\_agréé\_T21» «Adresse» «Adresse\_2» «Code\_postal» «Ville»

#### INFORMATION / RECOMMANDATION Uniquement à l'attention des utilisateurs français.

Modifications des médianes AFP et hCG Totale sur IMMULITE<sup>®</sup> 2500 combiné avec l'utilisation du logiciel Prisca V.4.0 (SMN 10488264)

en complément du courrier du vendredi 24 avril 2009, « Suspension temporaire du dosage de la Trisomie 21 sur système IMMULITE 2500 combiné avec l'utilisation du logiciel Prisca »

Cher Client,

Notre traçabilité indique que vous êtes utilisateur du logiciel PRISCA V.4.0 pour le dépistage prénatal avec les trousses AFP et hCG Totale sur l'IMMULITE<sup>®</sup>2500.

Suite à des signalements en France, portant sur l'observation de différences entre les valeurs de médianes de l'IMMULITE 2500 et de l'IMMULITE 2000 dans le logiciel Prisca V 4.0, conduisant à une sous-estimation du pourcentage de risque positif pour le dépistage de la Trisomie 21, Siemens a mis en place des investigations. Les résultats ont confirmé que les médianes entre l'analyseur IMMULITE 2000 et IMMULITE 2500 et IMMULITE 2500 étaient différentes.

Siemens Healthcare Diagnostics S.A.S.

Siège Social : 9 boulevard Finot 93200 Saint Denis Tél. : +33 1 49 22 31 00 Fax : +33 1 49 22 28 12

Société par actions simplifiée au Capital de 16 594 000 €

Siren : 806 520 649 - Ident T.V.A FR 70 806 520 649 - R.C.S. Bobigny 806 520 649 - APE : 4669B

Par mesure de sécurité, et dans l'attente de la disponibilité de nouvelles médianes, il a été demandé le vendredi 24 avril 2009 aux utilisateurs français de l'IMMULITE 2500 de ne plus rendre de résultats du calcul de risque du dépistage prénatal de la Trisomie 21 avec l'Immulite 2500.

Les nouvelles médianes spécifiques AFP et HCG pour l'IMMULITE 2500, permettant d'améliorer les performances du double test pour le dépistage au 2éme trimestre, sont désormais disponibles. Les sérums des fumeuses, des grossesses gémellaires, des FIV et des diabétiques sont exclus des calculs.

#### Actions à mettre en œuvre en accord avec l'AFSSAPS

- Vous trouverez ci-après les nouvelles médianes IMMULITE 2500 pour le logiciel PRISCA V 4.0.
   Veuillez vous reporter à l'Annexe pour les procédures de mise en place des médianes dans le logiciel Prisca.
- A réception de ce courrier, nous vous demandons de nous communiquer votre base de données pour nous permettre de recalculer, dans les 48 heures, le risque pour toutes les patientes dépistées avec un risque supérieur à 1/500 pour la période du 15 octobre 2008 au 24 avril 2009.

Merci de contacter notre Centre d'Assistance Technique et Scientifique au 01 34 40 40 50 pour le recueil de vos données.

 Dés le recalcul effectué, Siemens vous communiquera les résultats de calcul de risque modifiés ainsi que des recommandations pour le suivi de ces patientes

| Result | Results for HCG - Instrument: IMMULITE 2500 - Measurement Unit: mIU/mL |             |              |       |             |       |        |             |       |        |        |
|--------|------------------------------------------------------------------------|-------------|--------------|-------|-------------|-------|--------|-------------|-------|--------|--------|
| Week   |                                                                        | Regression  |              | Mean  | Percentiles |       | Median | Percentiles |       | StdDev | Number |
|        | Exp                                                                    | Lin         | Quadr.       |       | 2,5%        | 5%    | 50%    | 95%         | 97,5% |        |        |
| а      | 14,19323574                                                            | 130810,5    | 28,92648439  |       |             |       |        |             |       |        |        |
| b      | -0,03629776                                                            | -939,989481 | -7465,809467 |       |             |       |        |             |       |        |        |
| С      |                                                                        |             | 497985,7688  |       |             |       |        |             |       |        |        |
| 14     | 37315                                                                  | 35872       | 39018        | 42263 | 13908       | 16707 | 37580  | 80926       | 94711 | 22660  | 1671   |
| 15     | 28943                                                                  | 29292       | 29077        | 32119 | 10020       | 12108 | 28766  | 64366       | 76261 | 17401  | 5469   |
| 16     | 22449                                                                  | 22712       | 21970        | 26812 | 8061        | 9675  | 23737  | 54022       | 63670 | 15080  | 5896   |
| 17     | 17412                                                                  | 16132       | 17699        | 20844 | 5977        | 7349  | 18412  | 41478       | 51114 | 11919  | 1807   |
| 18     | 13505                                                                  | 9552        | 16262        | 18956 | 5527        | 6783  | 16237  | 37313       | 40139 | 10098  | 222    |

#### Tableau 1.(mUl/mL) Médianes HCG IMMULITE 2500 calculées à partir des bases de données provenant des laboratoires Français

Les valeurs "a", "b" et "c" du tableau 1 représentent les paramètres de régression des médianes hCG exprimées en mUI/mI. Elles peuvent être saisies dans le logiciel Prisca V.4.0. Le meilleur calcul est obtenu en utilisant la régression « Exp ».

# Tableau 2.(UI/mL) Médianes HCG IMMULITE 2500 calculées à partir des bases de données provenant des laboratoires Français

| Result | Results for HCG - Instrument: IMMULITE 2500 - Measurement Unit: IU/mL |              |              |       |                  |       |        |             |       |        |        |
|--------|-----------------------------------------------------------------------|--------------|--------------|-------|------------------|-------|--------|-------------|-------|--------|--------|
| Week   |                                                                       | Regression   |              | Mean  | Mean Percentiles |       | Median | Percentiles |       | StdDev | Number |
|        | Exp                                                                   | Lin          | Quadr.       |       | 2,5%             | 5%    | 50%    | 95%         | 97,5% |        |        |
| a      | 7,285480459                                                           | 130,8105     | 0,028926484  |       |                  |       |        |             |       |        |        |
| b      | -0,03629776                                                           | -0,939989481 | -7,465809467 |       |                  |       |        |             |       |        |        |
| С      |                                                                       |              | 497,9857688  |       |                  |       |        |             |       |        |        |
| 14     | 37,32                                                                 | 35,87        | 39,02        | 42,26 | 13,91            | 16,71 | 37,58  | 80,93       | 94,71 | 22,66  | 1671   |
| 15     | 28,94                                                                 | 29,29        | 29,08        | 32,12 | 10,02            | 12,11 | 28,77  | 64,37       | 76,26 | 17,40  | 5469   |
| 16     | 22,45                                                                 | 22,71        | 21,97        | 26,81 | 8,06             | 9,67  | 23,74  | 54,02       | 63,67 | 15,08  | 5896   |
| 17     | 17,41                                                                 | 16,13        | 17,70        | 20,84 | 5,98             | 7,35  | 18,41  | 41,48       | 51,11 | 11,92  | 1807   |
| 18     | 13,51                                                                 | 9,55         | 16,26        | 18,96 | 5,53             | 6,78  | 16,24  | 37,31       | 40,14 | 10,10  | 222    |

Les valeurs "a", "b" et "c" du tableau 2 représentent les paramètres de régression des médianes hCG exprimées en UI/mI. Elles peuvent être saisies dans le logiciel Prisca V.4.0. Le meilleur calcul est obtenu en utilisant la régression « Exp ».

#### Tableau 3. (ng/mL) Médianes AFP IMMULITE 2500 obtenus à partir des laboratoires Français

| Result | Results for AFP - Instrument: IMMULITE 2500 - Measurement Unit: ng/mL |              |              |       |             |       |        |             |        |        |        |
|--------|-----------------------------------------------------------------------|--------------|--------------|-------|-------------|-------|--------|-------------|--------|--------|--------|
| Week   |                                                                       | Regression   |              | Mean  | Percentiles |       | Median | Percentiles |        | StdDev | Number |
|        | Exp                                                                   | Lin          | Quadr.       |       | 2,5%        | 5%    | 50%    | 95%         | 97,5%  |        |        |
| а      | 1,003562607                                                           | -54,62572823 | -0,00707126  |       |             |       |        |             |        |        |        |
| b      | 0,022959496                                                           | 0,808897531  | 2,415373633  |       |             |       |        |             |        |        |        |
| С      |                                                                       |              | -145,6712786 |       |             |       |        |             |        |        |        |
| 14     | 27,73                                                                 | 27,07        | 26,15        | 29,71 | 13,19       | 14,59 | 26,98  | 50,68       | 59,90  | 14,20  | 1520   |
| 15     | 32,56                                                                 | 32,74        | 32,71        | 36,07 | 16,58       | 18,19 | 32,98  | 59,17       | 67,36  | 27,74  | 5042   |
| 16     | 38,24                                                                 | 38,40        | 38,58        | 39,95 | 18,29       | 20,39 | 36,98  | 65,67       | 75,57  | 22,22  | 5399   |
| 17     | 44,91                                                                 | 44,06        | 43,76        | 45,80 | 22,20       | 24,09 | 42,78  | 78,81       | 85,61  | 18,77  | 1650   |
| 18     | 52,74                                                                 | 49,72        | 48,24        | 52,66 | 23,19       | 25,29 | 47,17  | 101,94      | 111,11 | 24,57  | 194    |

Les valeurs "a", "b" et "c" du tableau 3 représentent les paramètres de régression des médianes AFP exprimées en ng/ml. Elles peuvent être saisies dans le logiciel Prisca V.4.0. Le meilleur calcul est obtenu en utilisant la régression « Exp ».

| Result | Results for AFP - Instrument: IMMULITE 2500 - Measurement Unit: IU/mL |              |              |       |             |       |        |             |       |        |        |
|--------|-----------------------------------------------------------------------|--------------|--------------|-------|-------------|-------|--------|-------------|-------|--------|--------|
| Week   |                                                                       | Regression   |              | Mean  | Percentiles |       | Median | Percentiles |       | StdDev | Number |
|        | Exp                                                                   | Lin          | Quadr.       |       | 2,5%        | 5%    | 50%    | 95%         | 97,5% |        |        |
| a      | 0,812942247                                                           | -45,14522994 | -0,005844016 |       |             |       |        |             |       |        |        |
| b      | 0,022959496                                                           | 0,668510356  | 1,996176557  |       |             |       |        |             |       |        |        |
| С      |                                                                       |              | -120,3894864 |       |             |       |        |             |       |        |        |
| 14     | 22,92                                                                 | 22,37        | 21,61        | 24,55 | 10,90       | 12,06 | 22,30  | 41,89       | 49,50 | 11,74  | 1520   |
| 15     | 26,91                                                                 | 27,05        | 27,03        | 29,81 | 13,70       | 15,03 | 27,26  | 48,90       | 55,67 | 22,92  | 5042   |
| 16     | 31,60                                                                 | 31,73        | 31,88        | 33,01 | 15,12       | 16,85 | 30,56  | 54,28       | 62,46 | 18,36  | 5399   |
| 17     | 37,11                                                                 | 36,41        | 36,16        | 37,86 | 18,35       | 19,91 | 35,35  | 65,13       | 70,75 | 15,51  | 1650   |
| 18     | 43,59                                                                 | 41,09        | 39,87        | 43,52 | 19,16       | 20,90 | 38,99  | 84,25       | 91,83 | 20,30  | 194    |

#### Tableau 4.(UI/mL) Médianes AFP IMMULITE 2500 obtenus à partir des laboratoires Français

Les valeurs "a", "b" et "c" du tableau 4 représentent les paramètres de régression des médianes AFP exprimées en UI/mI. Elles peuvent être saisies dans le logiciel Prisca V.4.0. Le meilleur calcul est obtenu en utilisant la régression "Exp ».

Les outils pour suivre les médianes générées par votre laboratoire comprennent : les médianes propres, les MoM de log, les MoM, le taux de positivité. Le logiciel PRISCA V.4.0 de Siemens Healthcare Diagnostics fournit tous ces outils pour permettre aux utilisateurs d'exporter les données dans Excel ou tout autre logiciel statistique pour exploitations complémentaires.

Dans le cadre de notre système Assurance Qualité, nous vous demandons de nous retourner impérativement l'accusé de réception ci-joint, complété et signé, par fax au 01 42 91 22 44.

Nous vous remercions de transmettre cette information à toutes les personnes concernées de votre laboratoire.

Nous vous prions de bien vouloir nous excuser pour les inconvénients que cette action peut vous causer et vous remercions de votre compréhension.

Veuillez agréer, Cher Client, l'expression de nos salutations distinguées.

about f

Dominique PERRIN Chef de Produits Immulite

Florence JOLY Responsable Affaires Réglementaires et Assurance Qualité

PJ: ANNEXE Accusé de réception

#### ANNEXE

#### INFORMATION / RECOMMANDATION Uniquement à l'attention des utilisateurs français.

#### Modifications des médianes AFP et hCG Totale

sur IMMULITE® 2500 combiné avec l'utilisation du logiciel Prisca V.4.0 (SMN 10488264)

#### Procédure de modification des médianes dans le logiciel Prisca

#### A. Saisir les nouvelles médianes AFP dans le logiciel Prisca

1. Ouvrir le logiciel Prisca avec votre compte administrateur (par défaut superuser) :

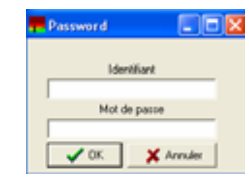

#### 2. Aller dans le menu Service puis Paramétrage :

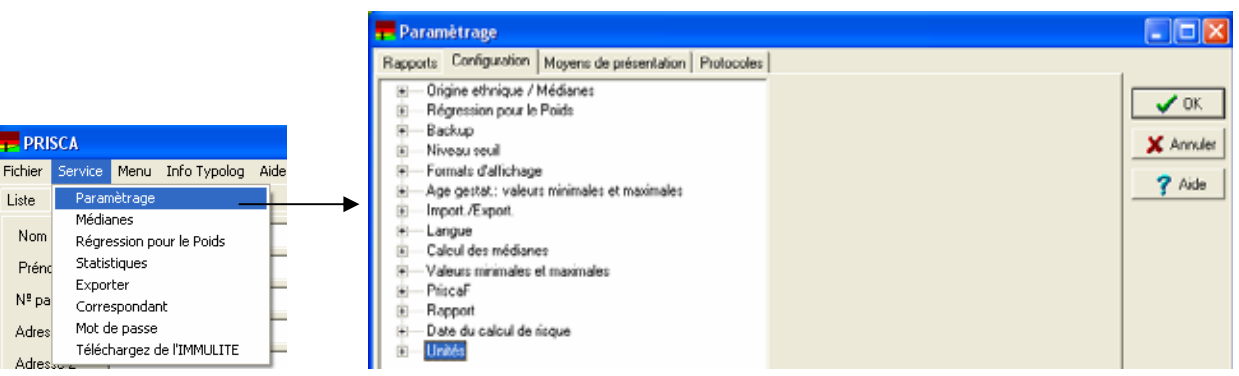

#### 3. Sélectionner le « + » devant Unités pour ouvrir l'arborescence

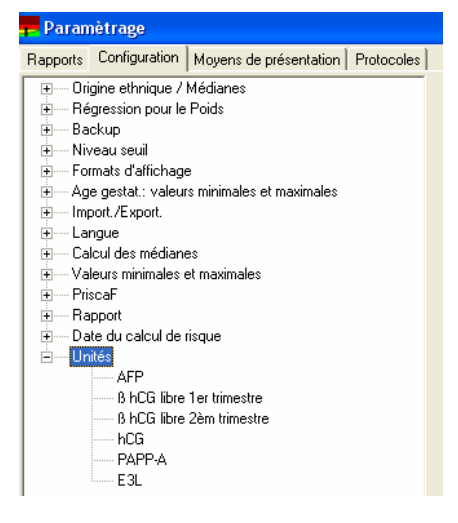

4. Sélectionner « AFP » pour visualiser l'unité en vigueur dans le logiciel Prisca pour les AFP :

| – Paramètrage                                                                                                    |               |                 |
|----------------------------------------------------------------------------------------------------|---------------|-----------------|
| Rapports Configuration Moyens de présentation Protocoles                                                                                                    |               |                 |
| Origine ethnique / Médianes     Régression pour le Poids     Backup     Niveau seuil     Formats d'affichage     Age gestat: valeurs minimales et maximales     Import./Export.     Calcul des médianes     Valeurs minimales et maximales     PriscaF     Rapport     Date du calcul de risque     Unités     AFF     B hCG libre 1er trimestre     hCG     PAPP-A     E3L | AFP<br> ng/ml | Annuler<br>Aide |

- 5. Fermer la fenêtre en cliquant sur le bouton « Annuler »
- 6. Aller dans le menu Service puis Médianes :

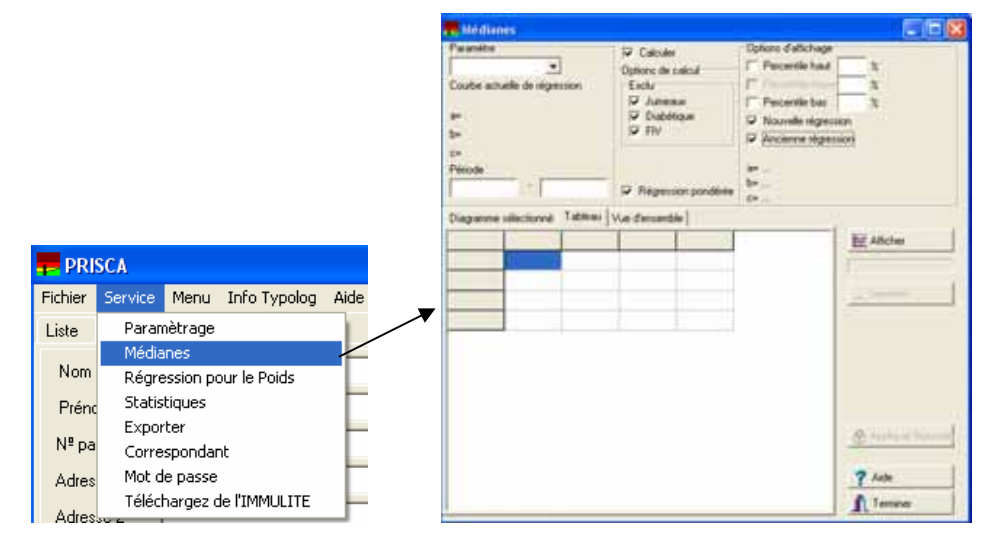

7. Choisir l'item AFP dans la liste des paramètres :

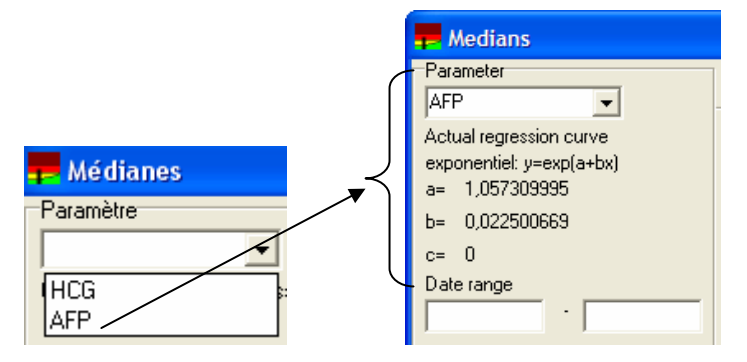

8. Décocher la case « Calculer » comme ci-dessous, puis sélectionner Exponentiel dans le champ Type de régression :

| 🛖 Medians                |                    |  |  |
|--------------------------|--------------------|--|--|
| Parameter                | 🔲 Calculate        |  |  |
| AFP                      | Manual entry       |  |  |
| Actual regression curve  | Type of regression |  |  |
| exponentiel: y=exp(a+bx) | exponential 🗨      |  |  |
| a= 1,057309995           |                    |  |  |
| b= 0,022500669           |                    |  |  |
| c= 0                     | a= 1,05/31000      |  |  |
| Date range               | ь= 0,02250067      |  |  |
| · · ·                    | c= 0,0000000       |  |  |
|                          |                    |  |  |

9. Remplacer les champs a et b en saisissant les valeurs correspondantes à l'unité utilisée dans votre laboratoire :

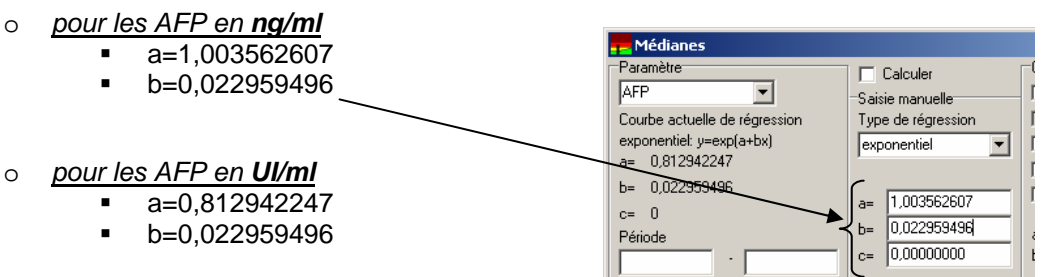

10. Sélectionner le bouton « Afficher »

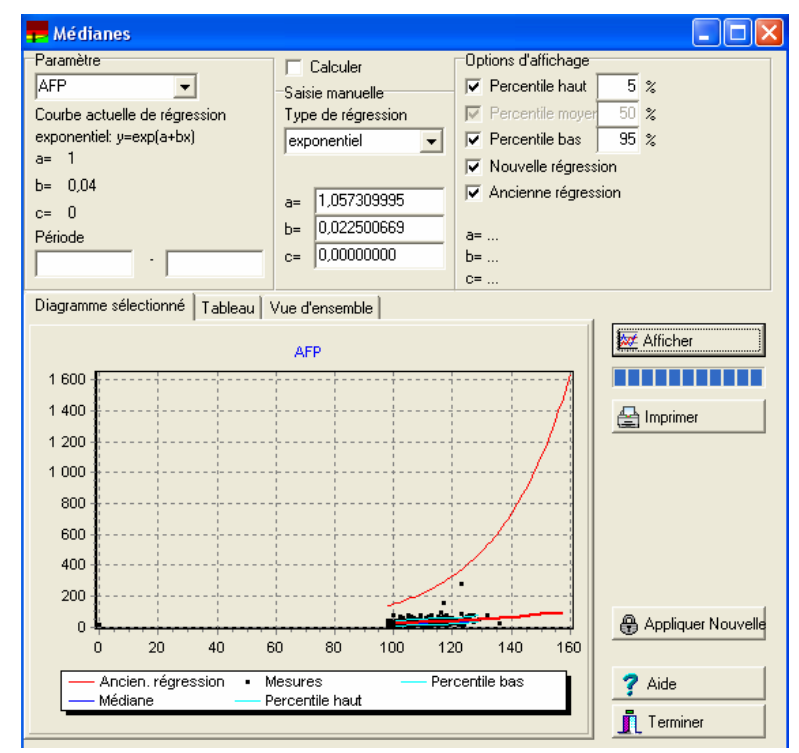

11. Sélectionner le bouton « Appliquer Nouvelles », un message de confirmation apparaît alors :

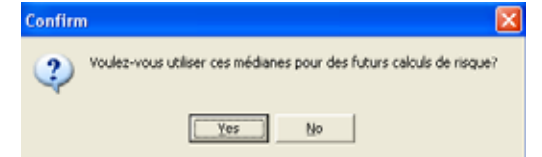

12. Confirmer en sélectionnant le bouton « Yes ».

Les nouvelles médianes sont alors appliquées dans votre logiciel Prisca.

13. Vérifier que les valeurs a et b sont correctes par rapport aux valeurs suivantes:

| <ul> <li><u>pour les AFP en ng/ml</u></li> <li>a=1,003562607</li> <li>b=0,022959496</li> </ul>        | AFP     Satis manuele     Coube actuele de régession     a- 0.8129223H     b- 0.022959456     Tope de lagestion     coube actuele de régession     coube actuele de régession     coube actuele de régession     coube actuele     coube actuele | Cotions d'allichage     Precentie haut 5 %     Precentie haut 5 %     Precentie haut 5 %     Precentie haut 55 %     Precentie haut 55 %     Precentie description     Precentie description     Precentie description |
|----------------------------------------------------------------------------------------------------|----------------------------------------------------------------------------------------------------|----------------------------------------------------------------------------------------------------|
| <ul> <li><u>pour les AFP en <b>Ul/ml</b></u></li> <li>a=0,812942247</li> <li>b=0,022959496</li> </ul> | Ce 0 Peicole Diagramme selectionnel Tableau Vue d'encemble 0 0 0 0 0 0 0 0 0 0 0 0 0 0 0 0 0 0 0                                                                                                    | e scoveriel (vesp(a-ba)<br>b= 0.0000<br>b= 0.00000<br>E Alticher<br>Carlos Appliquer Nouvelle<br>Adde                                                                                                    |

14. Sélectionner le bouton « Terminer » pour fermer cette fenêtre. Un message d'information vous signale que le logiciel va redémarrer pour qu'il puisse prendre en compte les nouvelles médianes.

| Confirm | n 🖂                                                                   |
|---------|-----------------------------------------------------------------------|
| 2       | Vous devez quitter et redémarrer PRISCA pour activer ces changements. |
|         |                                                                       |

15. Sélectionner le bouton « OK ».

#### Test

PRISCA

Liste

Nom

Prénc

N⁰pa

Adres

Adres

Fichier Service Menu Info Typolo Paramètrage

Vérifier le fonctionnement du logiciel Prisca.

#### B. Saisir les nouvelles médianes HCG dans le logiciel Prisca

1. Ouvrir le logiciel Prisca avec votre compte administrateur (par défaut superuser) :

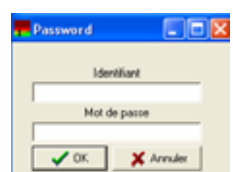

2. Aller dans le menu Service puis Paramétrage :

|                                                                                                    | 📕 Paramètrage                                                                                                    |                             |
|----------------------------------------------------------------------------------------------------|----------------------------------------------------------------------------------------------------|-----------------------------|
| A<br>Paramètrage<br>Médianes<br>Régression pour le Poids<br>Statistiques<br>Exporter<br>Correspondant<br>Mot de passe | Rapports     Configuration     Moyens de présentation     Protocoles       Image: Origine ethnique / Médianes     Image: Origine ethnique / Médianes     Image: Origine ethnique / Médianes       Image: Backup     Image: Origine ethnique     Image: Origine ethnique       Image: Origine ethnique     Image: Origine ethnique       Image: Origine ethnique     Image: Origineethnique       Image: Origine ethnimage: Ori | V OK<br>X Annuler<br>? Aide |
| reisenargez de rimmolitte                                                                                             |                                                                                                    |                             |

3. Sélectionner le « + » devant Unités pour ouvrir l'arborescence

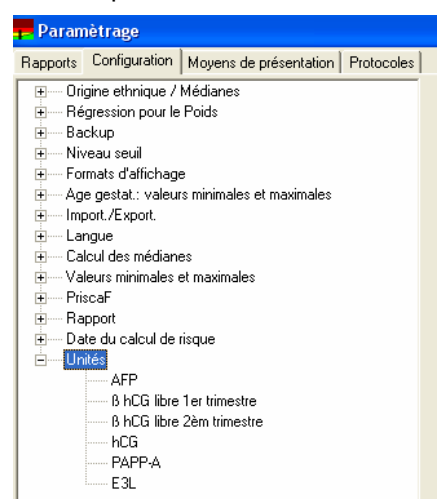

4. Sélectionner « hCG » pour visualiser l'unité en vigueur dans le logiciel Prisca pour les hCG :

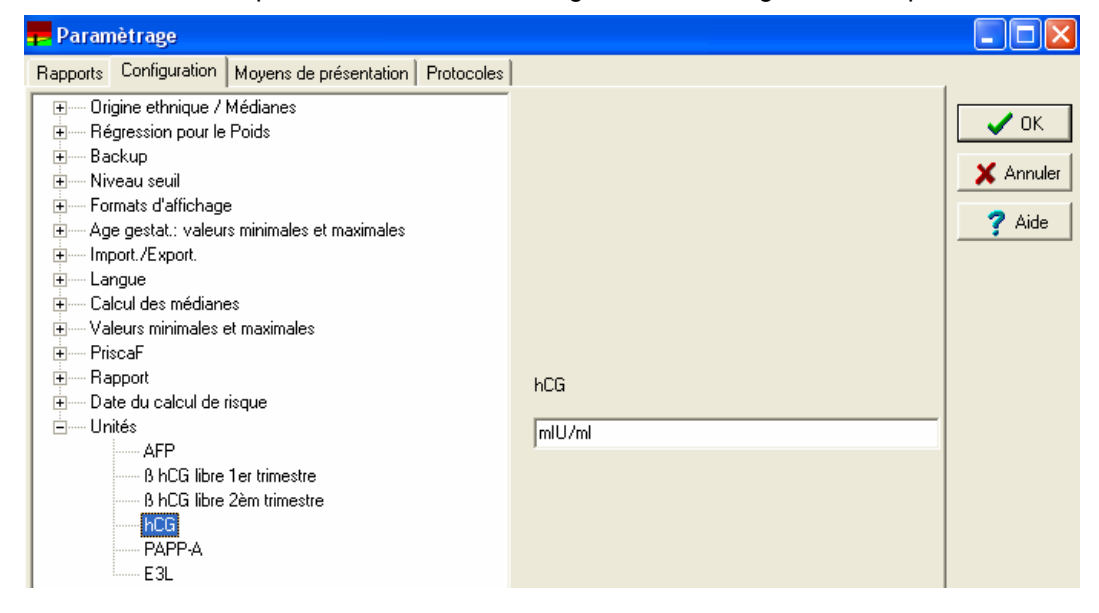

5. Fermer la fenêtre en sélectionnant le bouton « Annuler »

6. Aller dans le menu Service puis Médianes :

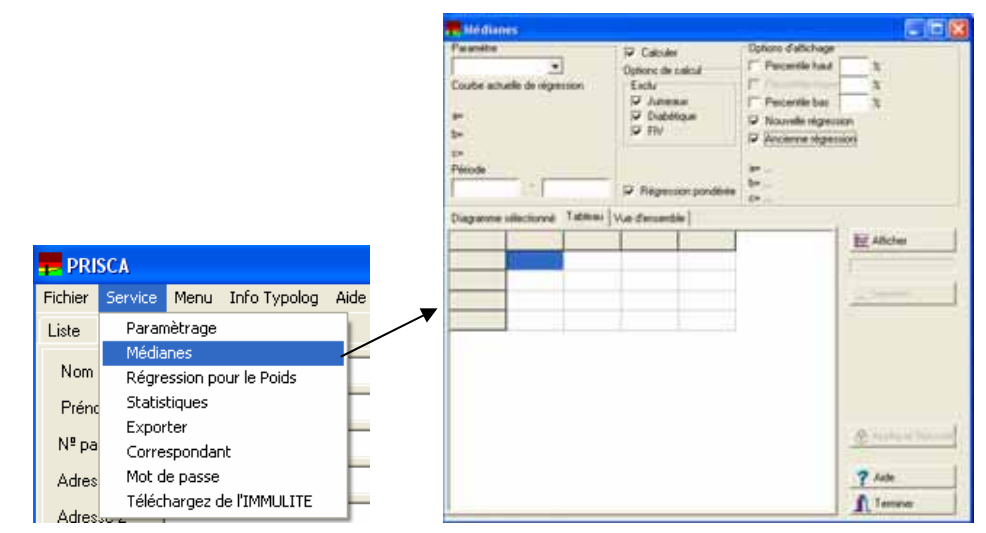

7. Choisir l'item HCG dans la liste des paramètres :

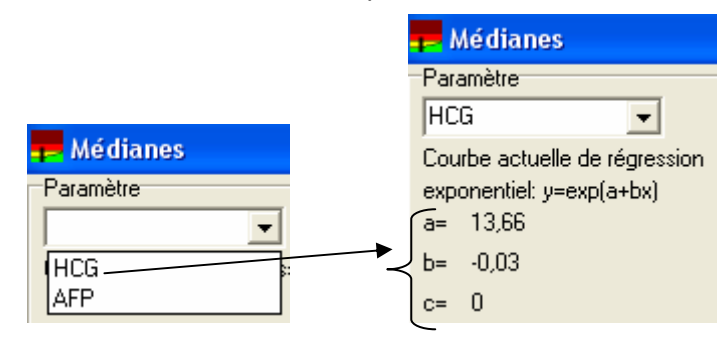

8. Décocher la case « Calculer » comme ci-dessous, puis sélectionner Exponentiel dans le champ Type de régression :

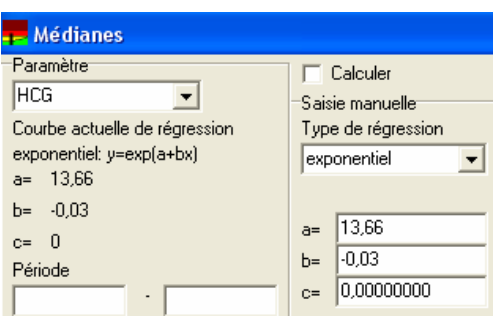

9. Remplacer les champs a et b en saisissant les valeurs correspondantes à l'unité utilisée dans votre laboratoire :

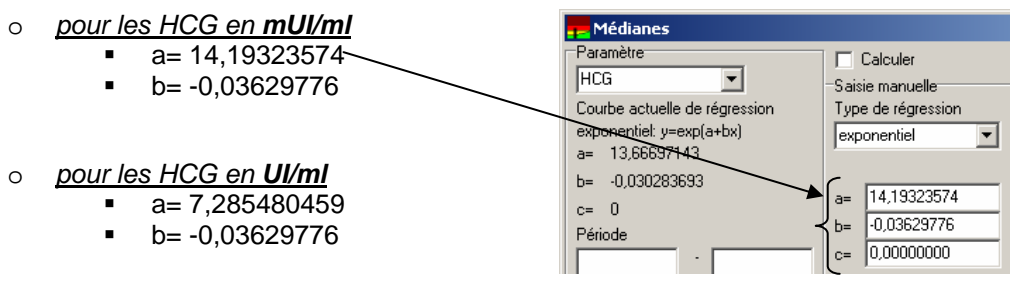

10. Sélectionner le bouton « Afficher »

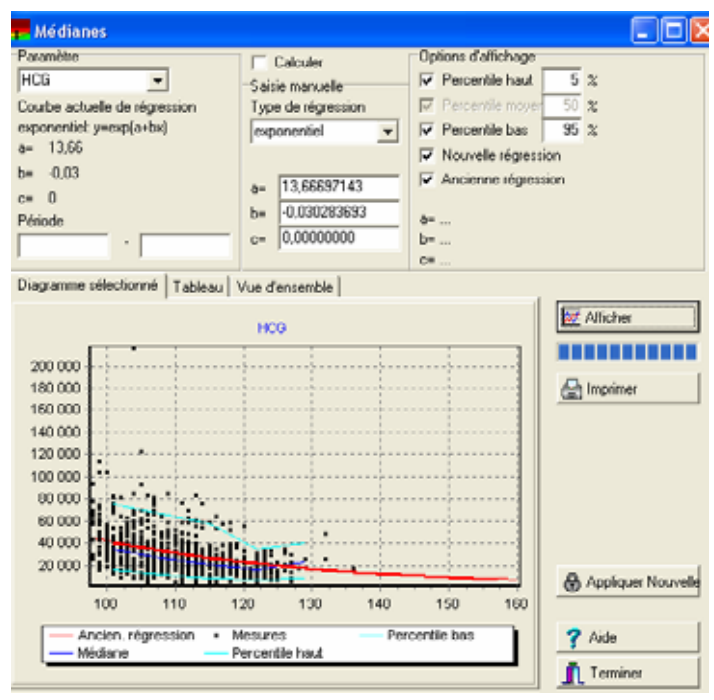

11. Sélectionner le bouton « Appliquer Nouvelles », un message de confirmation apparaît alors :

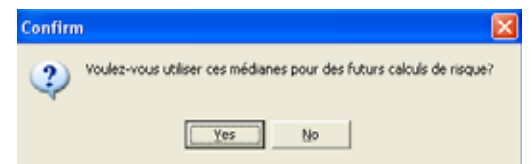

12. Confirmer en sélectionnant le bouton « Yes ».

Les nouvelles médianes sont alors appliquées dans votre logiciel Prisca.

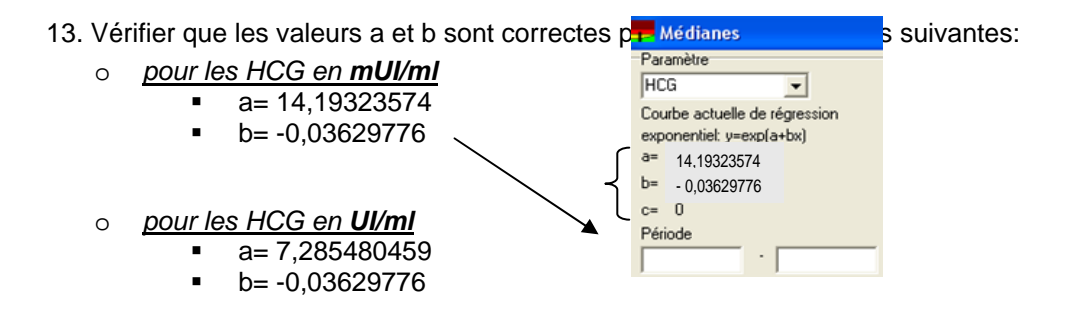

14. Sélectionner le bouton « Terminer » pour fermer cette fenêtre. Un message d'information vous signale que le logiciel va redémarrer pour qu'il puisse prendre en compte les nouvelles médianes.

| Confirn |                                                                       |
|---------|-----------------------------------------------------------------------|
| 2       | Vous devez quitter et redémarrer PRISCA pour activer ces changements. |
|         |                                                                       |

15. Sélectionner le bouton « OK ».

#### Test

Vérifier le fonctionnement du logiciel Prisca.

### Accusé de réception Client

Nom du Responsable

Laboratoire

Etablissement

N° incr. automatique :

Code Client :

Ville

#### ACCUSE DE RECEPTION du courrier référence DP/jp090504 daté du 04 05 09

#### INFORMATION / RECOMMANDATION Uniquement à l'attention des utilisateurs français.

Modifications des médianes AFP et hCG Totale

sur IMMULITE® 2500 combiné avec l'utilisation du logiciel Prisca V.4.0 (SMN 10488264)

Nom du signataire :....

Qualité :

□ J'ai pris connaissance de votre information et j'ai mis en œuvre l'action corrective dans mon laboratoire.

Date

Signature

Cachet de l'établissement

## Coupon complété à retourner par fax au 01 42 91 22 44 Service Affaires Réglementaires/ Qualité Siemens Healthcare Diagnostics

WI-F 8.3.01 FR DX Accusé de réception client/ Date eff. 2009-04-01 Lié à : WI 8.3.01 FR DX Gestion interne des Field Safety Corrective Actions Page 1 sur 1

Information propriété de Siemens Healthcare Diagnostics